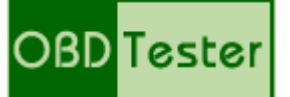

## Rychlý průvodce k OBDTesteru a ELM-USB

www.obdtester.com/cz/ - www.secons.com - support@secons.com

Před prvním použitím výrobku se seznamte s manuálem na přiloženém CD. V případě jakýchkoliv pochybností o funkci výrobku kontaktujte prodejce a výrobek neuvádějte do provozu. Výrobek je určen výhradně pro profesionály se znalostí problematiky diagnostiky motorových vozidel, diagnostických a opravárenských postupů příslušných motorových vozidel.

## **Popis instalace**

- 1. Vložte přiložené CD do vaší mechaniky
- 2. Spusť te instalační soubor OBDTesterSetup.exe
- 3. Vyberte jazyk instalátoru

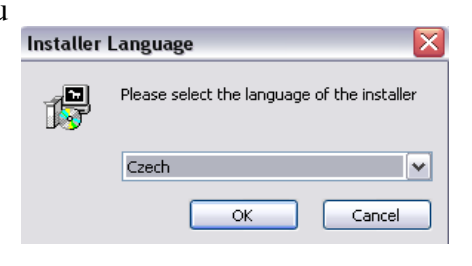

4. Objeví se dialog, který nabízí možnost vybrat adresář, do kterého se OBDTester nainstaluje. Tímto krokem se zároveň nainstalují (případně aktualizují) všechny potřebné ovladače.

| 🖫 SECONS OBDTester | OBD II scantool Setup: Installation Folder                                                                                                    |                                                 |
|--------------------|----------------------------------------------------------------------------------------------------|-------------------------------------------------|
| 1                  | <ul> <li>Setup will install SECONS OBDTester - OBD II scantoo</li> <li>folder. To install in a different folder, click Browse and<br/>Click Install to start the installation.</li> </ul> | ol in the following<br>d select another folder. |
|                    | Destination Folder<br>C:\Program Files\OBDTester                                                                                                    | B <u>r</u> owse                                 |
| St                 | ace required: 4.5MB                                                                                                    |                                                 |
| St                 | ace available: 2.7GB                                                                                                    |                                                 |
|                    | Cancel Nullsoft Install System v2.45                                                                                                    | Install                                         |

Pokud se otevře dialog, který se bude ptát zda chcete instalovat nepodepsaný ovladač, klikněte na možnost *Nainstalovat tento software ovladače* pro Microsoft® Windows® 7 nebo na možnost *Pokračovat* pro Microsoft® Windows® XP.

| 8 | <ul> <li>Windows can't verify the publisher of this driver software</li> <li>Don't install this driver software<br/>You should check your manufacturer's website for updated driver software<br/>for your device.</li> <li>Install this driver software anyway<br/>Only install driver software obtained from your manufacturer's website or<br/>disc. Unsigned software from other sources may harm your computer or steal<br/>information.</li> </ul> | Installation The software you are installing for this hardware: ELM-USB Interface has not passed Windows Logo testing to verify its compatibility with Windows XP. (Tell me why this testing is important.) Continuing your installation of this software may impair or destabilize the correct operation of your system either immediately or in the future. Microsoft strongly recommends that you stop this installation now and contact the hardware vendor for software that has passed Windows Logo testing. |
|---|----------------------------------------------------------------------------------------------------|----------------------------------------------------------------------------------------------------|
|   | iee details                                                                                                    | <br>Continue Anyway STOP Installation                                                                                                    |

Microsoft® Windows® v tomto případě nainstalují ovladače automaticky po zapojení ELM-USB kabelu do počítače.

## Popis spojení s vozidlem

- 1. Připojte ELM-USB kabel k počítači. Dioda se po připojení do USB portu zeleně rozsvítí.
- 2. Připojte OBD-II konektor k ELM-USB kabelu.

Pokud nevíte, kde se OBD-II konektor na vašem automobilu nachází, můžete využít tlačítka *Najdi umístění OBD-II zásuvky*, které zobrazí umístění zásuvky ve vašem automobilu. Norma určuje, že by konektor měl být umístěn maximálně 50cm od volantu, aby mohl být přístupný ze sedadla řidiče.

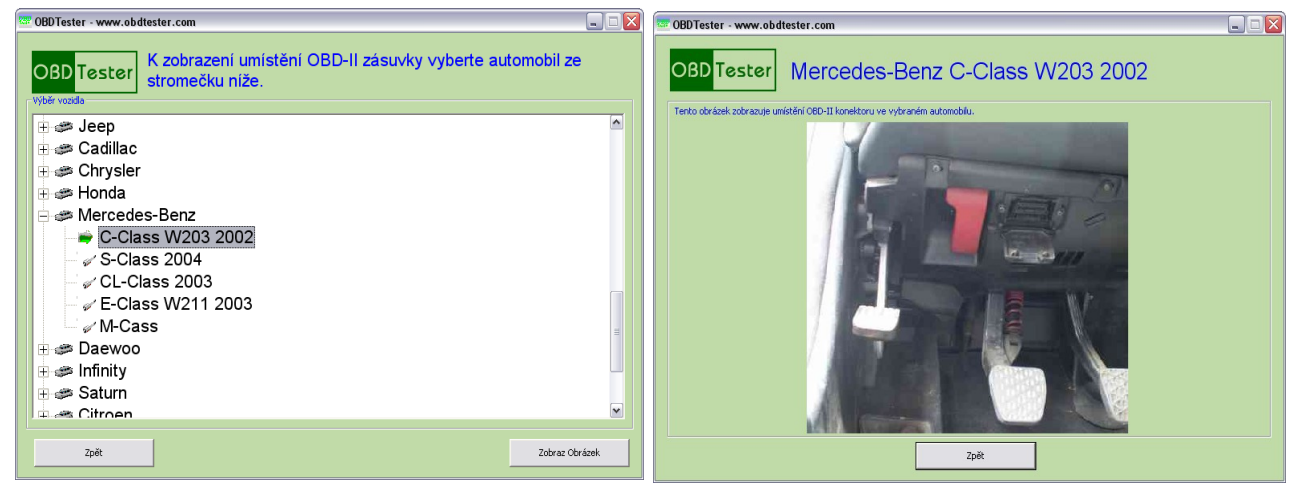

3. Nastavení programu OBDTester

V Hlavní nabídce stiskněte tlačítko *Nastavení*. Po stisku tlačítka *Obnovit* najde OBDTester port, na kterém je připojené ELM-USB rozhraní. Vyberte tento port.

Máte-li zakoupenu licenci OBDTester PROFESSIONAL, uložte předešlá nastavení a stiskněte tlačítko *Aktivace licence*. V nově otevřeném okně stiskněte tlačítko *Stáhni* (musíte být připojeni k internetu) čímž stáhnete licenci. Potom ji tlačítkem *Aktivuj* aktivujete.

| ber kontanikachino porta k Obb rt         | )21 ITALI        |
|-------------------------------------------|------------------|
| COM4 🗾                                    | Obnovit          |
| Číslo kabelu:                             |                  |
| ELM-USB-                                  | Test rozhraní    |
| Verze firmwaru:<br>v1.0 (c) SECONS Ltd.   | Správce zařízení |
| Stav licence:<br>BASIC - Limitovaná verze | Aktivace licence |

Bez licence PROFESSIONAL jsou některé funkce OBDTesteru omezeny. Licenci si můžete kdykoliv koupit pomocí tlačítka *Získej licenci* nebo na stránkách <u>http://obdtester.com/cz/objednavka</u>

- 4. Uložte nastavení a vraťte se do hlavního menu.
- 5. Zapněte zapalování vozidla, ovšem nestartujte motor
- 6. Stiskněte tlačítko *Připoj se k OBD-II automobilu*.

OBD-II rozhraní se začne spojovat s automobilem a dioda začne blikat oranžově.

7. Nyní jste připraveni používat diagnostické funkce OBDTesteru, popsané v manuálu, který je k dispozici na <u>http://obdtester.com/cz/download</u>

| Aktivace                                                                                                    | × |
|----------------------------------------------------------------------------------------------------|---|
| Seriové číslo kabelu                                                                                                    |   |
|                                                                                                    |   |
| Aktivace                                                                                                    |   |
| 1226526371138CB55AAFC82555944C1D73FF986716F3FACE898E<br>432206D7DD25A319825B5F58DFEC81E711D4043BDCE6E602F83<br>458A61082BAE47BF5A73DBEDE |   |
| Aktivuj Stáhni Získej licenci Storno                                                                                                    |   |